## ZabbixにおけるDocker監視の方法

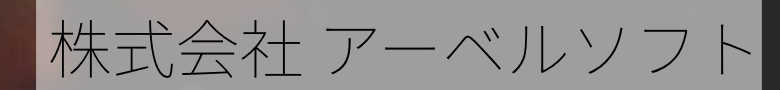

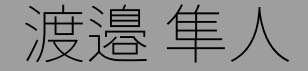

### 自己紹介

Aboutme: Name: Watanabe Hayato, Fammiry: [妻:1, 娘:1, 息子:1], Hobby: アクアリウム、ものづくり

Account:

Twitter: @\_BSmile\_, Facebook: 渡邉 隼人, aboutme: <u>http://about.me/bsmile/</u>

Company: Name:株式会社アーベルソフト※注, Address:埼玉県坂戸市芦山町 22-13, Number of mployees: 47 (2015/08)

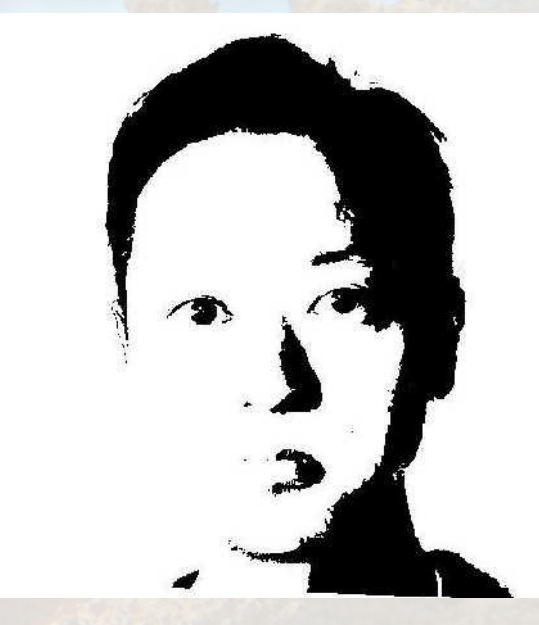

# おことわり

ここで発表する内容は現在所属する会社の<mark>公式</mark> <mark>見解を示すものではありません</mark>

また、今回使用したDockerはServer/Client ともに1.8.3となっています。

予めご了承ください

# Agenda

- Dockerについて
- ・一般的に考えるZabbixでのコンテナ監視
- ・Zabbixでの<mark>収集ツール作ってみました</mark>
- ・本格的に作りこもうとした**ある日**…
- ・作ってみてわかったこと(<mark>まとめ</mark>)

・OSS活動サークルの宣伝(非営利)

# **Dockerについて** [1/5]

### **Dockerについて** 仮想サーバとの違い(LXC / namespace)

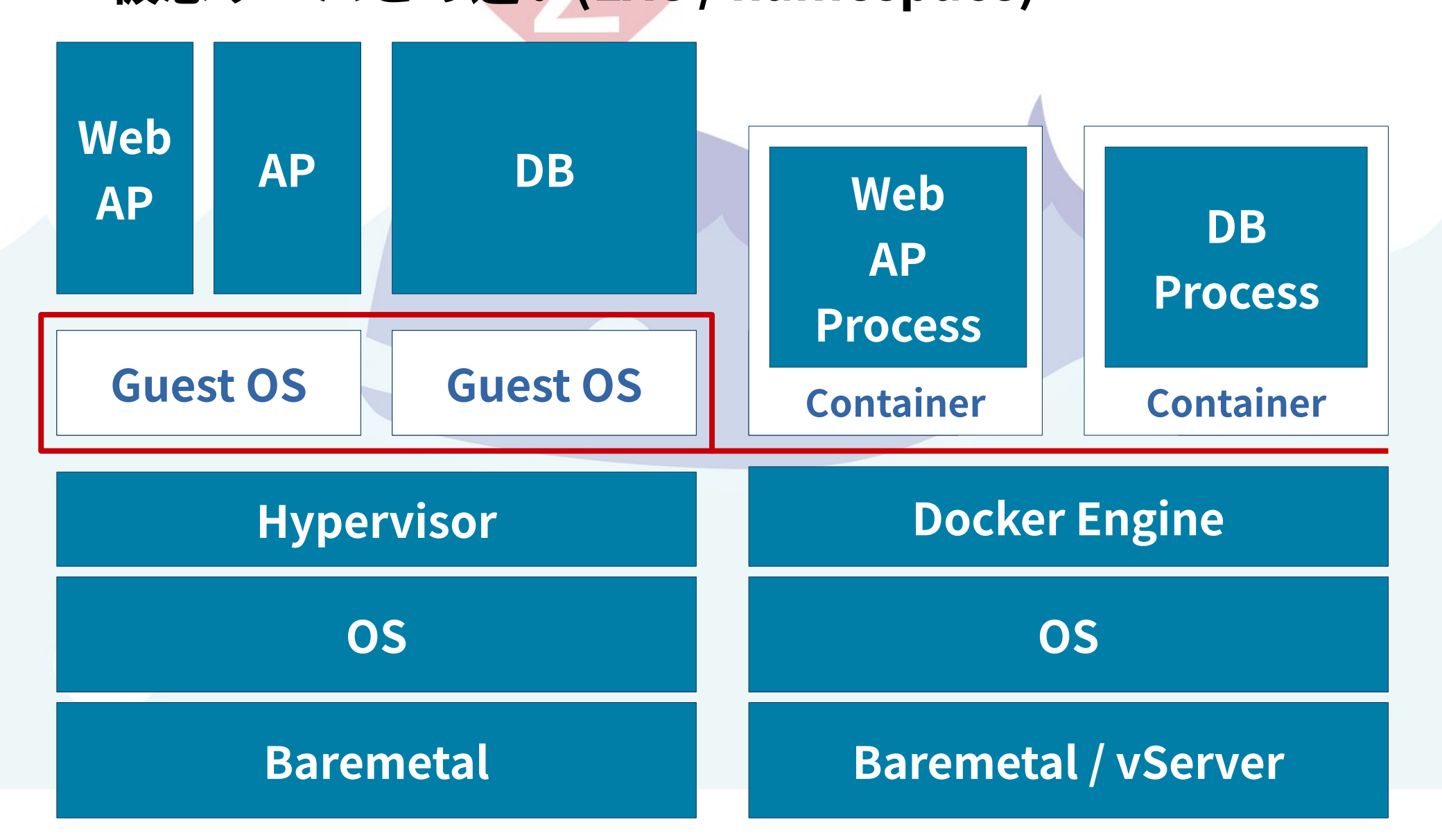

## Dockerについて

Cgroup(コントロールグループ) **Container** プロセスグループのCPU、メモ リ、ネットワークのリソース使用 状態の確認・制御が可能なカーネ **Root fs** Cgroup ルの機能 **Storate Driver Docker Engine** Zabbixに関わらず、コンテナリ ソース監視はCgroupをチェック **Docker Host** する

## Dockerについて

## Container

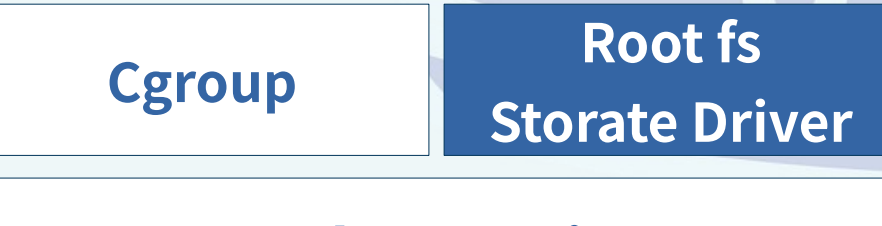

#### **Docker Engine**

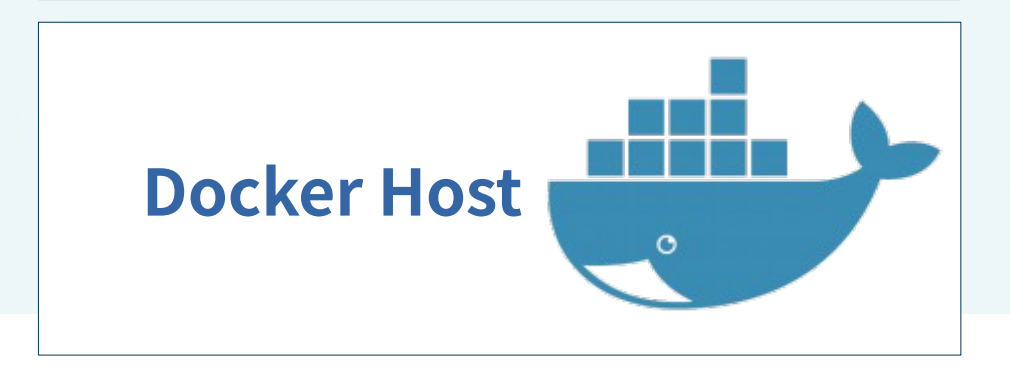

**Storage Driver** 

- Dockerでは様々なStorageDriverを 選択する事が可能。
  - devicemapper
  - aufs
  - btrfs
  - zfs

. . .

#### ※ RHEL7系のデフォルトDriverは devicemapper

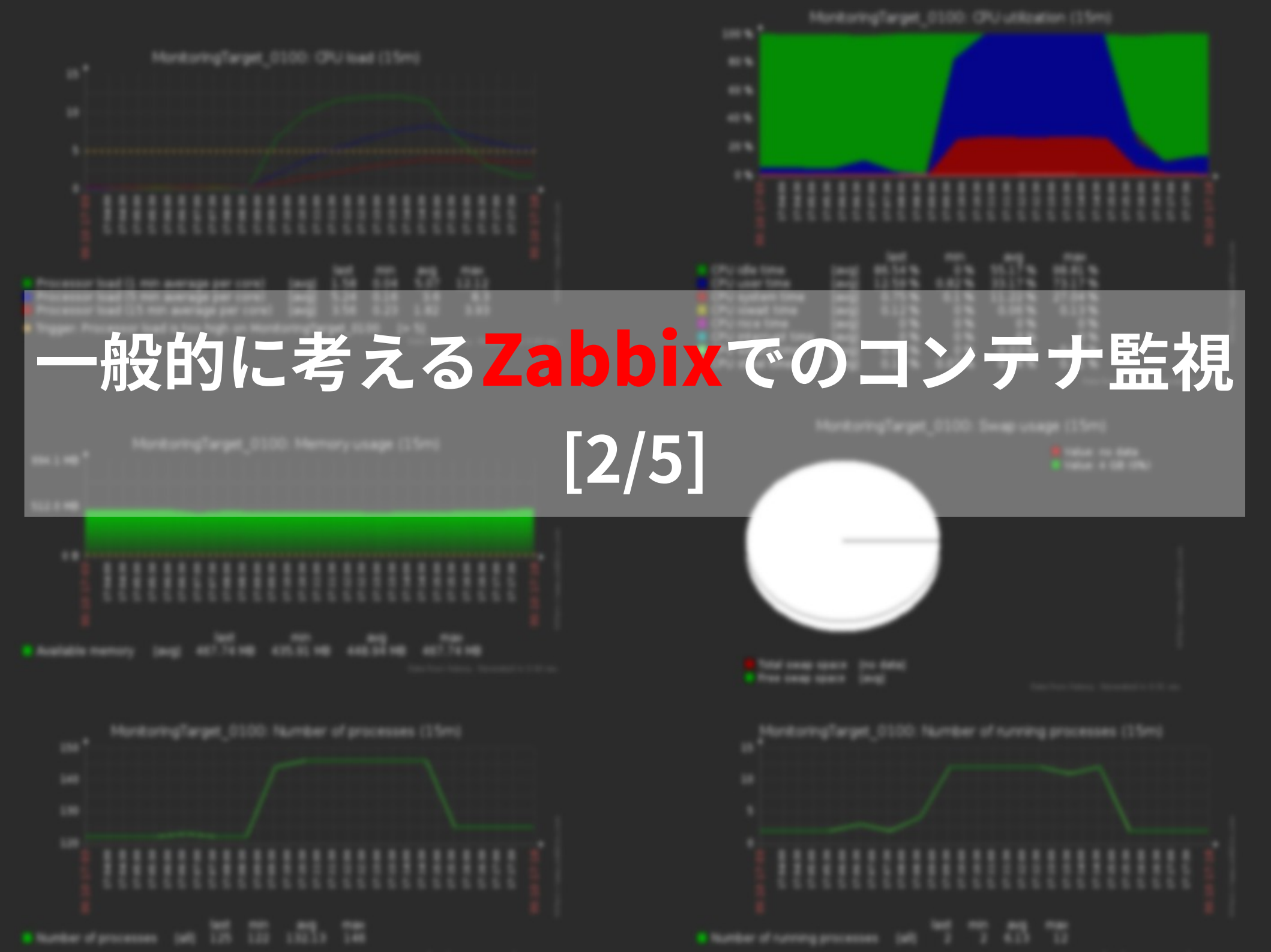

## こう考える方が多いと思います。

コンテナって言っても普通のOSでしょ? ならZabbixエージェントを インストールすれば良いんじゃない?<sup>©</sup>

## **DockerHostとコンテナ→ZabbixAgent**

- 1) 物理サーバへDockerとZabbixServer/ZabbixAgentインストール
- 2) コンテナへZabbixAgentインストール
- 3) スクリーンを監視し、CPU負荷によるグラフの推移を確認 負荷①: コンテナで実施
  - 負荷②: し Dockerホストで実施

opensslでのCPU負荷テスト

# openssl speed -multi `grep processor /proc/cpuinfo|wc -l`

## 実際にAgent監視を実施してみると

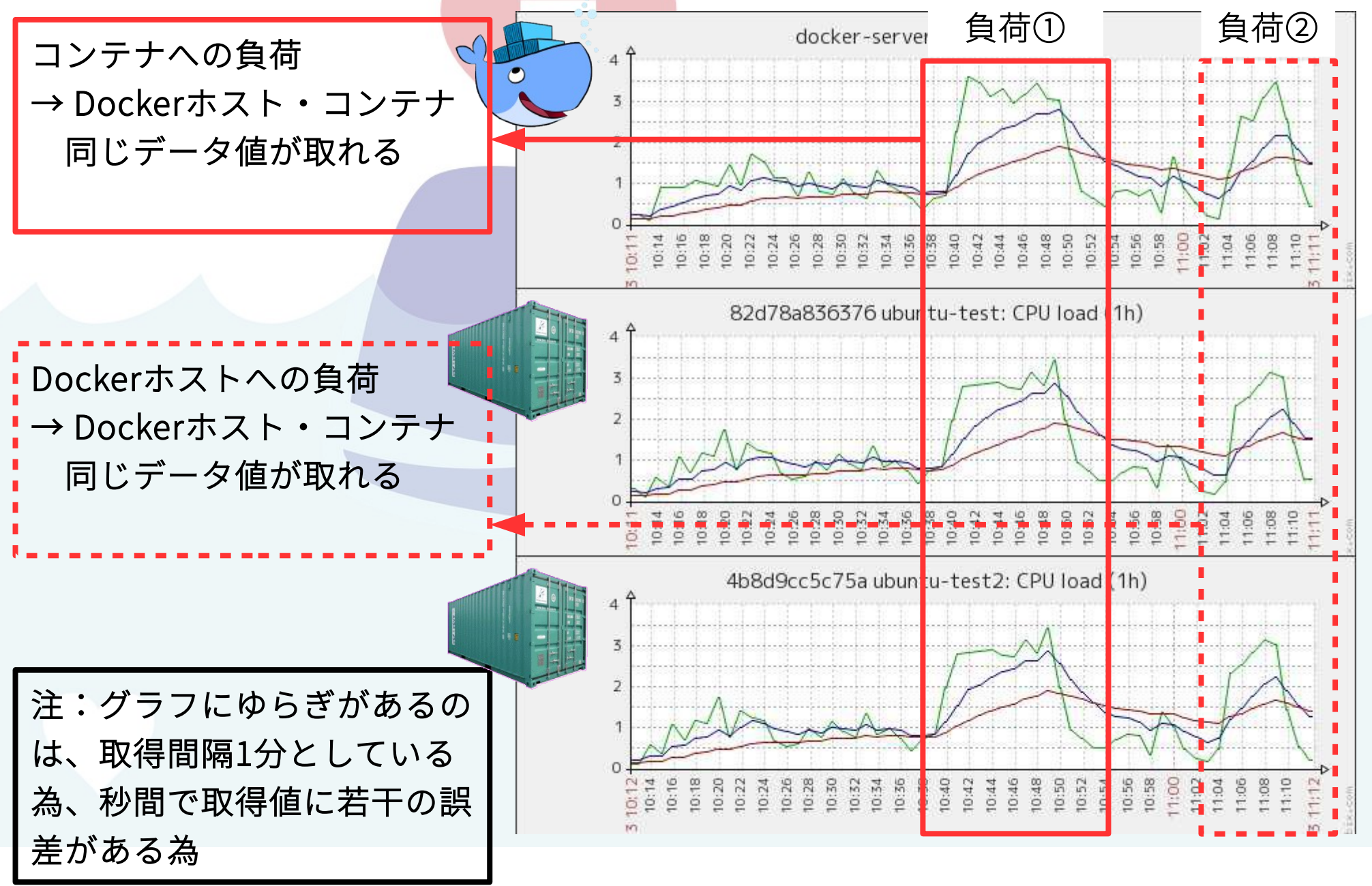

## 実際にAgent監視を実施してみると

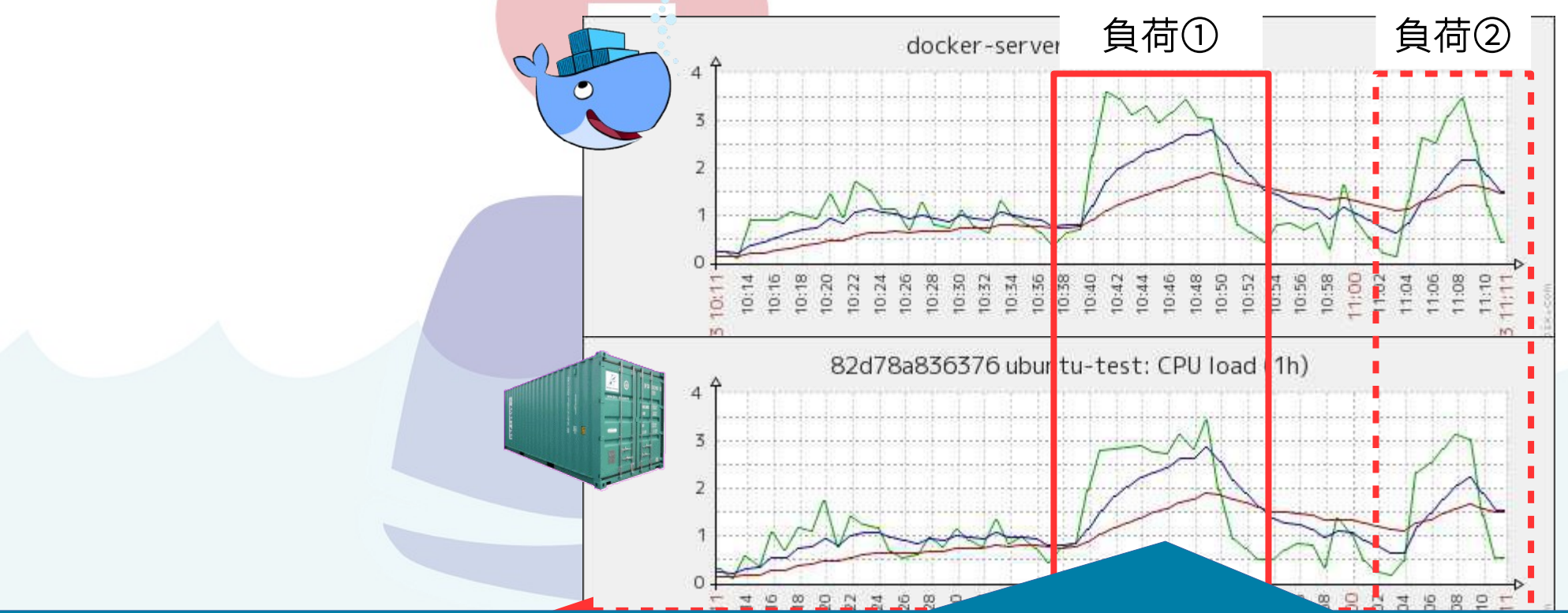

コンテナ上で監視するCPU・メモリ情報はDockerホスト上と 同じ Linuxシステムリソース情報を取得している為、ZabbixAgentを 互いにインストールした監視は重複しあまり意味が無い?

コンテナへAgentを入れDockerホストのリソース監視をすることも。

# DISK監視が非常に面倒

## Storage Driverごとデータ使用量確認

#### DeviceMapperは1つのディスクイメージファイルをデバイスプールとし、複数 コンテナで共有している

[root@develop1~]#ll/dev/mapper/ lrwxrwx1rootroot 711月 916:08 docker-253:3-919183-4b8d9cc5c75ab3573b87461cca7a529959621975966592d7466febe451ad4950 -> ../dm-2 lrwxrwxrwx1rootroot 711月 14 09:06 docker-253:3-919183-82d78a836376c05705908ef0e5badbb510bdb41e81a45e1cf59870caa96d9054 -> ../dm-1 lrwxrwxrwx1rootroot 711月 15 05:14 docker-253:3-919183-8a894448c8d5a593b46c5bb8d50fb9989ea6bcf088c6dd1c51b3004495e6bc5e -> ../dm-3 lrwxrwxrwx1rootroot 711月 915:17 docker-253:3-919183-pool -> ../dm-0

## Storage Driverごとデータ使用量確認

devicemapperのコンテナ使用量確認には dmをマウントするかdocker execで内部から容量を 確認する必要がある(お薦めしない)

[root@develop1 ~]# docker exec ubuntu-test2 df --output="used" / Used 286396

```
[root@develop1 ~]# mount /dev/mapper/docker-253\:3-919183-
4b8d9cc5c75ab3573b87461cca7a529959621975966592d7466febe451ad4950 /mnt/
[root@develop1 ~]# df --output="used" /mnt/
使用
286396
[root@develop1 ~]# umount /mnt
```

### Storage Driverごとデータ使用量確認

aufs/btrfs/zfsについては、Dockerファイルシステムディレクトリ以下から使用 量を確認する事が出来る

root@develop1:/# df --output="used"
/var/lib/docker/aufs/mnt/dc7620897bf522016e01c062d7d66342472a4cd73793202d95e6c
ec964e2be17
Used
1863008

監視するにはコンテナIDが必要となり、ライフサイクルの早いコンテナ監視を 手入力でアイテムとして登録していくのは大変

他にも、overlayfsの監視・データコンテナマウント時の使用量チェック等 作り込みには時間が必要

### その他コンテナAgentインストール時の問題

・Dockerホスト監視用のZabbixAgentコンテナを用意しても良いが コンテナ再立ち上げにより変更されるIP (再作成の場合はコンテナのホスト名)も変更されるのでActiveに Zabbixサーバへ初期情報を伝える必要がある

→ DockerホストにZabbixAgentをインストールし、統合 監視を行うのがbetter.

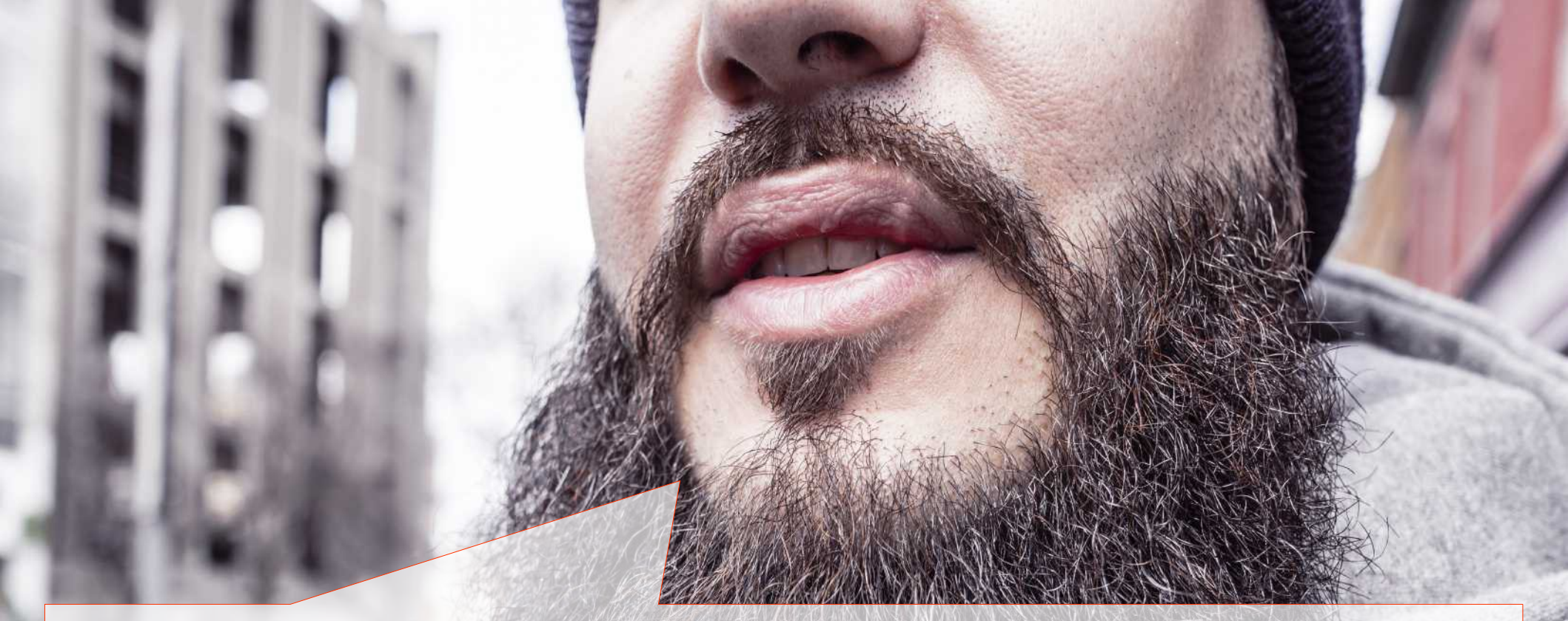

## SaaS系監視サービスは監視設定が楽って 聞くしなぁ・・・

## SaaS監視サービスを使用しますか?

コンテナの監視は少し面倒だし、監視サーバを 運用・メンテナンスする費用も決して安くは無 いです。

が・・・

- ・外部へのデータ保管は許容出来ない
- ・既にZabbixでAgent/SNMP/JMX/VM
   監視をしているので、一元化したい
- まだ低予算プロジェクトの為、有償製品は極力使用したくない (´ー`)。o(将来的には予算つくからサポートも受けたい)
- これ以上監視用ドキュメント増やしたくない(個人的意見)

# **Zabbixでの収集ツールを制作** [3/5]

|                   | wj  | 11:05am | Boarding |
|-------------------|-----|---------|----------|
|                   | E83 | 3:00pm  | On Time  |
| elleraething 5296 | E83 | 2:00pm  | On Time  |
|                   | D09 | 11:00am | Boarding |
| 11202             | E70 | 11:10am | On Time  |
| DELTA /303        | 87  | 11:09am | On Time  |

コンセプト

- ・コンテナヘ監視用Agentをインストールしない
- ・Dockerホストでコンテナが起動される都度 自動で監視下に置かれる
- ・ライフサイクルが早いので コンテナが削除されると監視項目も自動で削除
- ・ディスク監視については[Maybe in the future :)]

※今後の状況により使用量監視を加える

### Zabbix\_senderを使用しての自動登録・送信

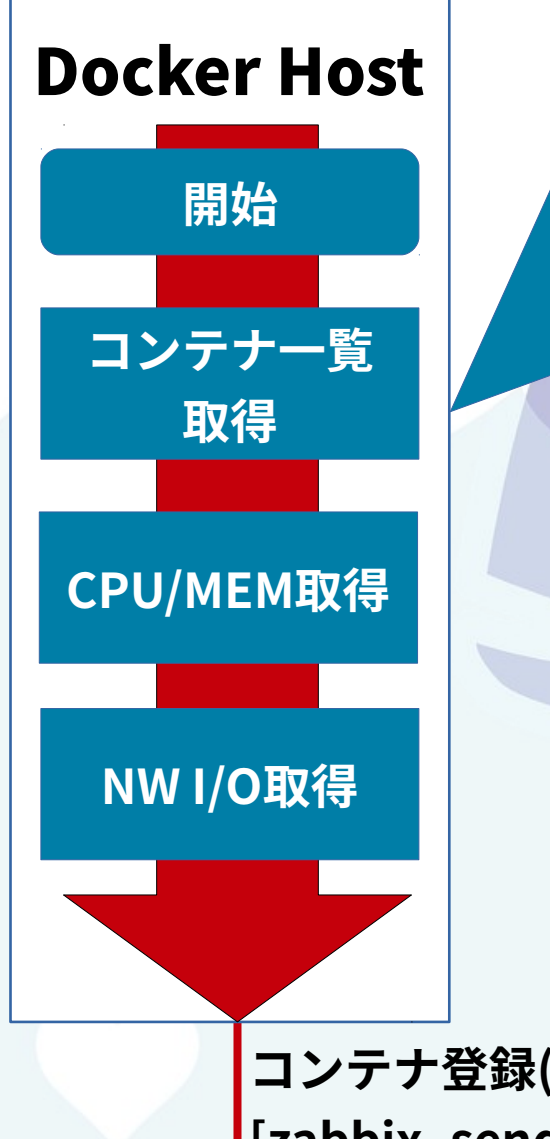

Docker Host事前準備

 zabbix\_sender用意
 LLD用、JSON形式送信スクリプト用意
 cron等、ジョブ管理ツールで スクリプト実行

コンテナ登録(LLD)とコンテナ監視データ送信 [zabbix\_sender]

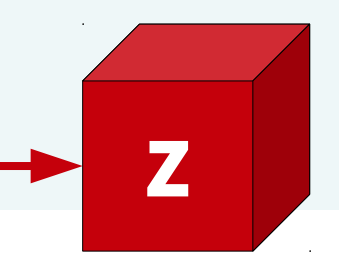

### Zabbix\_senderを使用しての自動登録・送信

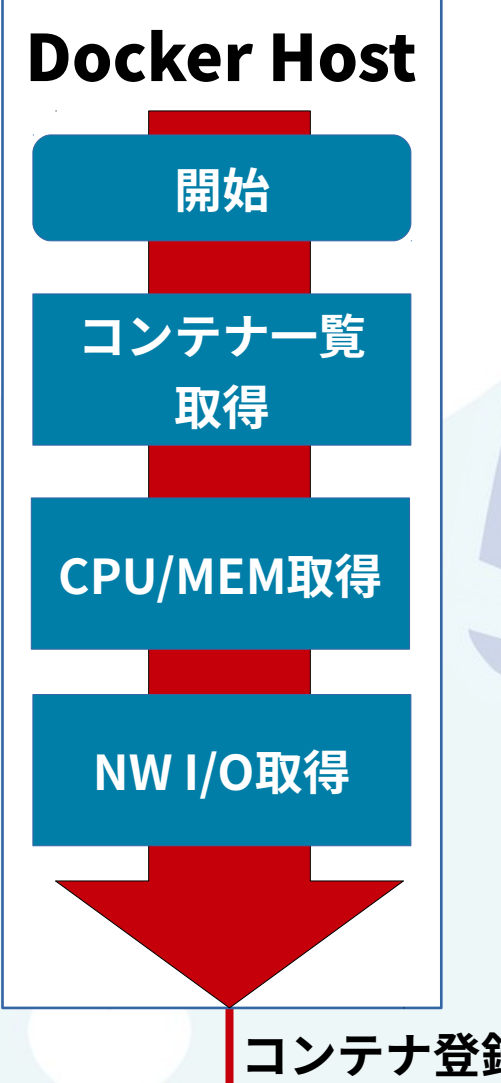

Zabbix Serverへの 事前準備 1. Docker監視テンプレートをインポート 2. Dockerホストヘテンプレートの割当

テンプレートの中身

- ・Trapperで待ち受けるLLD
- ・LLDの取得結果表示スクリーン

コンテナ登録(LLD)とコンテナ監視データ送信 [zabbix\_sender]

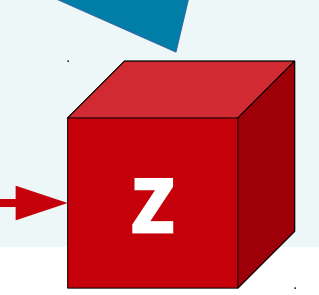

### Zabbix\_senderを使用しての自動登録・送信

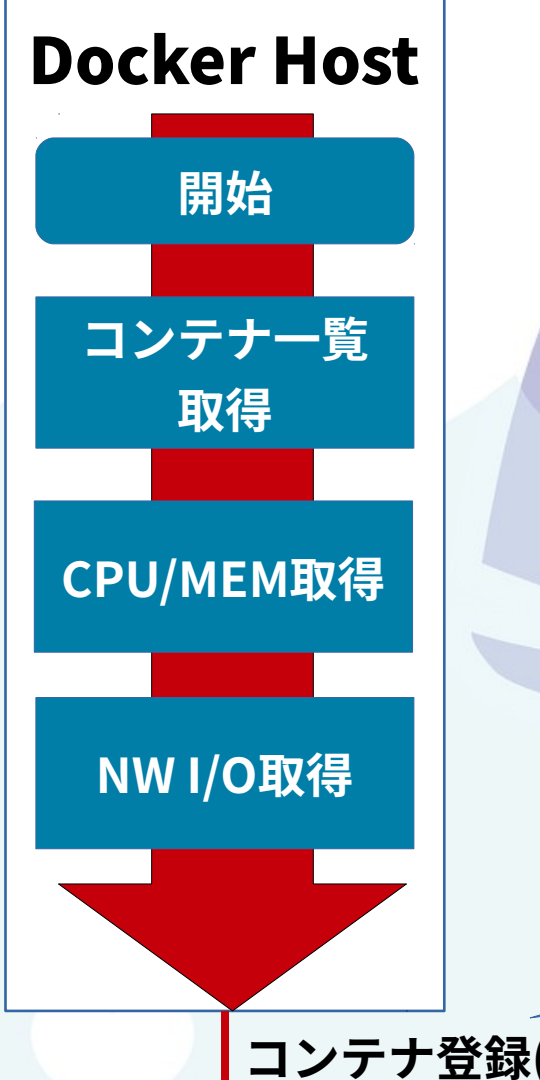

Doker Host取得データを zabbix\_senderにて送信

dockerステータスディレクトリから

コンテナー覧を取得 Default: /var/lib/docker/containers

#### 取得したいデータを収集

/sys/fs/cgroup/[memory,cpu,cpuacct]/docker-{コンテナID}.scope

#### json形式でデータの送信

コンテナ登録(LLD)とコンテナ監視データ送信 [zabbix\_sender/TCP]

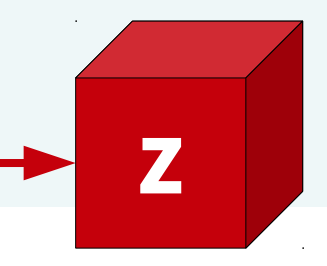

### コンセプトモデルの作成

#!/bin/env python
# -\*- coding: utf-8 -\*-

import time,os,json,commands

```
serverip = '127.0.0.1'
hostname = 'develop1'
keyname = 'vfs.container.discovery'
docker_data_path = '/var/lib/docker/'
```

```
def get_container_list():
    container_list = {}
    container_id_list = os.listdir('%scontainers/' % docker_data_path)
    for container_id in container_id_list:
        dict = {}
        file = open(('%scontainers/%s/config.json'% (docker_data_path,container_id)), 'r')
        container_data = json.load(file)
        container_name = container_data.get('Name').lstrip('/')
        container_hostname = container_data.get('Config')['Hostname']
```

### 極めて順調ですよ

|   |   |                     | develop1: [dd-agent]memory.usage_in_bytes (1h) |                                                              |                                                      |                                 |                                                              |                                                              |                                                           |                      |                          |              |                     |
|---|---|---------------------|------------------------------------------------|--------------------------------------------------------------|------------------------------------------------------|---------------------------------|--------------------------------------------------------------|--------------------------------------------------------------|-----------------------------------------------------------|----------------------|--------------------------|--------------|---------------------|
| Ξ |   | docker.container[0  | 115.0 Mbyte                                    |                                                              |                                                      |                                 |                                                              |                                                              |                                                           |                      |                          |              |                     |
|   |   | [ubuntu-test]cpuace | 110.0 Mbyte                                    |                                                              |                                                      |                                 |                                                              |                                                              |                                                           |                      |                          |              |                     |
|   |   | [ubuntu-test3]cpuad | 105.0 Mbyte                                    |                                                              |                                                      |                                 |                                                              |                                                              |                                                           |                      |                          |              |                     |
|   |   | [ubuntu-test2]cpuad | 100.0 Mbyte                                    |                                                              |                                                      |                                 |                                                              |                                                              |                                                           |                      |                          | /            | <u> </u>            |
|   |   | [sharp_varahamihir  | 95.0 Mbyte                                     |                                                              |                                                      |                                 |                                                              |                                                              |                                                           |                      |                          |              |                     |
|   |   | [dd-agent]cpuacct.u | 90.0 Mbyte                                     | 3:52<br>3:53<br>3:55<br>3:55<br>3:55<br>3:55<br>3:55<br>3:55 | 501<br>502<br>503<br>503<br>506<br>506<br>506<br>508 | 510<br>511<br>511<br>512<br>513 | 5:14<br>5:15<br>5:16<br>5:17<br>5:19<br>5:19<br>5:20<br>5:21 | 5:23<br>5:24<br>5:25<br>5:25<br>5:27<br>5:29<br>5:29<br>5:30 | 0.52<br>0.33<br>0.356<br>0.356<br>0.356<br>0.357<br>0.358 | 5:39<br>5:40<br>5:41 | 543<br>544<br>544<br>545 | 5:47<br>5:48 | 5:49<br>5:49        |
| Ξ | 1 | docker.container[]  | 1.45.05                                        |                                                              | 5000000000                                           |                                 | 0 0 0 0 0 0 0 0 0                                            | 000000000                                                    | 5 5 5 5 5 5 5                                             | ō ō ō ō              | 0000                     | õõ           | 1/15 06             |
|   |   | [ubuntu-test]memor  | Tidd-agen                                      | -<br>t]memory.usage_in_bytes [すへ                             | 最新値 最小<br>〔て] 98.1 Mbyte 97.98 Mby                   | 平均<br>yte 103.77 Mb             | 最大<br>yte 105.41 Mbyte                                       |                                                              |                                                           |                      |                          |              | e 1                 |
|   |   | [ubuntu-test]memory | y.max_usage                                    | e_in_bytes                                                   |                                                      |                                 | 2015/11/15 06:54:01                                          | 15.31 Mbyte                                                  | -                                                         | 277                  | Distation                | funtary. For | itered in D.OR sec. |
|   |   | [ubuntu-test]memory | y.limit_in_by                                  | tes                                                          |                                                      |                                 | 2015/11/15 06:54:01                                          | 9.22 Ebyte                                                   |                                                           | <u> 777</u>          |                          |              |                     |
|   |   | [ubuntu-test3]memo  | ry.usage_in                                    | _bytes                                                       |                                                      |                                 | 2015/11/15 06:54:01                                          | 3.89 Mbyte                                                   |                                                           | <u>グラフ</u>           |                          |              |                     |
|   |   | [ubuntu-test3]memo  | ry.max_usa                                     | ge_in_bytes                                                  |                                                      |                                 | 2015/11/15 06:54:01                                          | 123.26 Mbyte                                                 |                                                           | <u> </u>             |                          | -            |                     |
|   |   | [ubuntu-test3]memo  | ry.limit_in_b                                  | ytes                                                         |                                                      |                                 | 2015/11/15 06:54:01                                          | 9.22 Ebyte                                                   |                                                           | <u> 777</u>          |                          |              |                     |
|   |   | [ubuntu-test2]memo  | ry.usage_in                                    | _bytes                                                       |                                                      |                                 | 2015/11/15 06:54:01                                          | 3.35 Mbyte                                                   |                                                           | <u>グラフ</u>           |                          |              |                     |
|   |   | [ubuntu-test2]memo  | ry.max_usa                                     | ge_in_bytes                                                  |                                                      |                                 | 2015/11/15 06:54:01                                          | 110.79 Mbyte                                                 | -                                                         | <u>グラフ</u>           |                          |              |                     |
|   |   | [ubuntu-test2]memo  | ry.limit_in_b                                  | ytes                                                         |                                                      |                                 | 2015/11/15 06:54:01                                          | 9.22 Ebyte                                                   | -                                                         | <u>グラフ</u>           |                          |              |                     |
|   |   | [sharp_varahamihira | a]memory.us                                    | sage_in_bytes                                                |                                                      |                                 | 2015/11/15 06:54:01                                          | 1.99 Mbyte                                                   | -                                                         | <u>グラフ</u>           |                          |              |                     |
|   |   | [sharp_varahamihira | a]memory.m                                     | ax_usage_in_bytes                                            |                                                      |                                 | 2015/11/15 06:54:01                                          | 7.42 Mbyte                                                   |                                                           | <u>グラフ</u>           |                          |              |                     |
|   |   | [sharp_varahamihira | a]memory.lin                                   | nit_in_bytes                                                 |                                                      |                                 | 2015/11/15 06:54:01                                          | 9.22 Ebyte                                                   | -                                                         | <u>グラフ</u>           |                          |              |                     |
|   |   | [dd-agent]memory.u  | isage_in_by                                    | tes                                                          |                                                      |                                 | 2015/11/15 06:54:01                                          | 97.99 Mbyte                                                  |                                                           | <u>グラフ</u>           |                          |              |                     |
|   |   | [dd-agent]memory.n  | nax_usage_i                                    | in_bytes                                                     |                                                      |                                 | 2015/11/15 06:54:01                                          | 120.68 Mbyte                                                 | -                                                         | <u>グラフ</u>           |                          |              |                     |
|   |   | [dd-agent]memory.li | mit_in_bytes                                   | S                                                            |                                                      |                                 | 2015/11/15 06:54:01                                          | 9.22 Ebyte                                                   |                                                           | <u>グラフ</u>           |                          |              |                     |

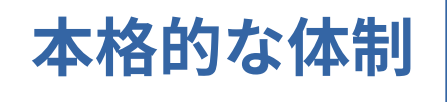

### 本格的に作りこもうとしたある日... [4/5]

#### 作りこむという姿勢

### ふとZabbix Shareでdockerと入力してみると

| <b>)</b>                 | Ho                       | me - Mozilla Firefox                 |                                | + _ = ×           |
|--------------------------|--------------------------|--------------------------------------|--------------------------------|-------------------|
| Z Home                   | ×                        |                                      |                                | ÷                 |
| 🗲 🎴   https://share.zabb | pix.com 👻                | C Q 検索                               | ☆ 自 ♥ ♣                        | r n ≫ ≡           |
| ↓ redmine ▼              | Overview Activities      | 👻 🏶 Issues 🖓 New Issue 🛄 N           | ews 🖲 Documents 🔗 Wik          | i 🔻 📴 Files 🕼 Rep |
| 7 Chara <sup>beta</sup>  |                          |                                      |                                | Lonin             |
|                          |                          |                                      | $\times$                       |                   |
| Zabbix templates, modul  |                          |                                      |                                |                   |
|                          | docker 🔓                 |                                      |                                |                   |
|                          | Docker/LXC contain       | ers monitoring                       |                                |                   |
| Applications             | Directory: Recently      | Added Listings                       |                                |                   |
| Cooling (A/C)            |                          |                                      |                                |                   |
| Databases                |                          |                                      |                                |                   |
| Libraries                | Chef cookbook f          | or zabbix New Popular                | 演演者                            |                   |
| Monitoring Equipment     | Chef cookbook for zabbiy | server and agents. Supports items/tr | riggers/graphs/ creation, temp | olate             |
| Network Appliances       | Category: Others         | lings. Read more on gitnub README    | 14                             |                   |
| Network Devices          | Type Integration         | Vendor Others                        | Min Zabbix version             | 2.0.x             |
| Official Templates       |                          |                                      |                                |                   |
| Operating Systems        | zabbixapi Newl P         | spular 会会会会会                         |                                |                   |

https://share.zabbix.com/

|                          | Zabbix Share - Docke                                                                                                    | /LXC containers monitoring - Mozilla Firefox                                        | ↑ _ O X                                |
|--------------------------|----------------------------------------------------------------------------------------------------|-------------------------------------------------------------------------------------|----------------------------------------|
| Z Zabbix Share - Docke   | er/LXC c ×                                                                                                    |                                                                                     | •                                      |
| 🗲) 🔒   https://share.zab | bix.com/virtualization/do                                                                                                    | · ▼   C' ] Q. 検索                                                                    | ☆ 自 ♥ ♣ ♠ » Ξ                          |
| redmine 👻 🏫 My Page      | e 🛞 Overview 🥑 Activ                                                                                                    | ties 🔻 🏘 Issues 👋 New Issue 🛄 News 層                                                | Documents 🖉 Wiki 🔻 📴 Files 🎲 Rep       |
| Applications             | Docker/LXC                                                                                                    | containers monitoring                                                               | pular                                  |
| Cooling (A/C)            | DUCKEI/LAC                                                                                                    |                                                                                     | No. 10 March                           |
| Databases                | man land. Die Allianse of advant services (). 2015 im                                                                                                    | Recent page of calculate concerns 21 Soliday servers index of balances concerns COR | 1                                      |
| Libraries                | ampledant use                                                                                                    |                                                                                     |                                        |
| Monitoring Equipment     | 1111111111111 11                                                                                                    | TITUTION TELEVISION                                                                 |                                        |
| Network Appliances       | 1 R 181 181 181                                                                                                    | 1 AL AL TTT                                                                         |                                        |
| Network Devices          | Monitoring of Docker con                                                                                                    | ainers (LXC/systemd Docker supported) - Zabbix te                                   | mplate and Zabbix C module.            |
| Official Templates       | Available CPU, mem, blk                                                                                                    | container metrics and some containers config deta                                   | ails e.g. IP, name, Zabbix Docker      |
| Operating Systems        | type (e.g. LXC) out of the                                                                                                    | 0X.                                                                                 | ulu support also a lew oblet container |
| Power (UPS)              |                                                                                                    |                                                                                     |                                        |
| Printers                 |                                                                                                    |                                                                                     |                                        |
| Server Hardware          | 2 vo                                                                                                    | es Rating                                                                           |                                        |
| Storage Devices          | Listing Details                                                                                                    |                                                                                     |                                        |
| Telephonu                | Туре                                                                                                    | Template                                                                            | \$                                     |
| relephony                | Vendor                                                                                                    | Others                                                                              |                                        |
| Virtualization           | Min Zabbix version                                                                                                    | 22x                                                                                 |                                        |
| KVM                      | The second second |                                                                                     |                                        |

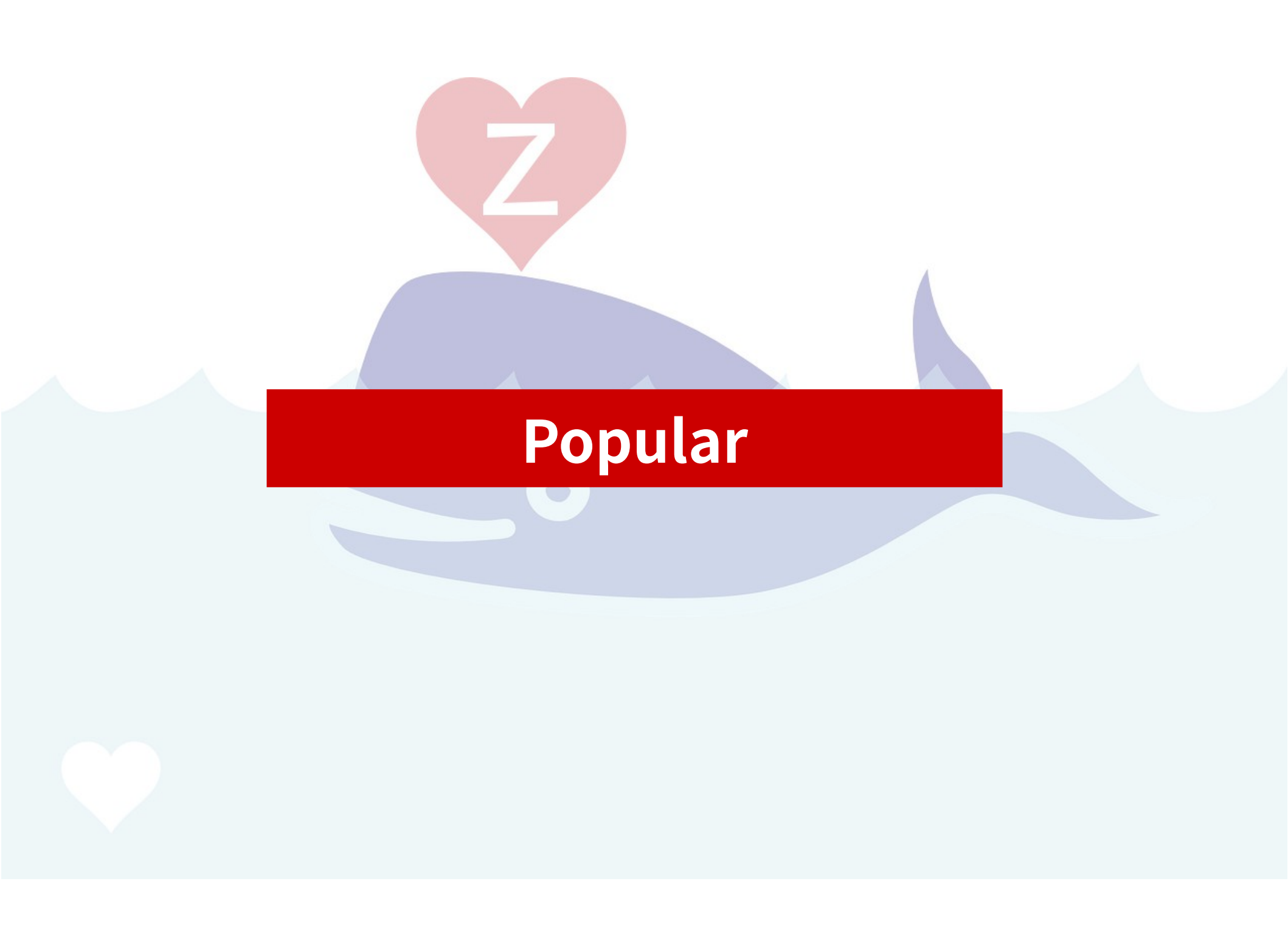

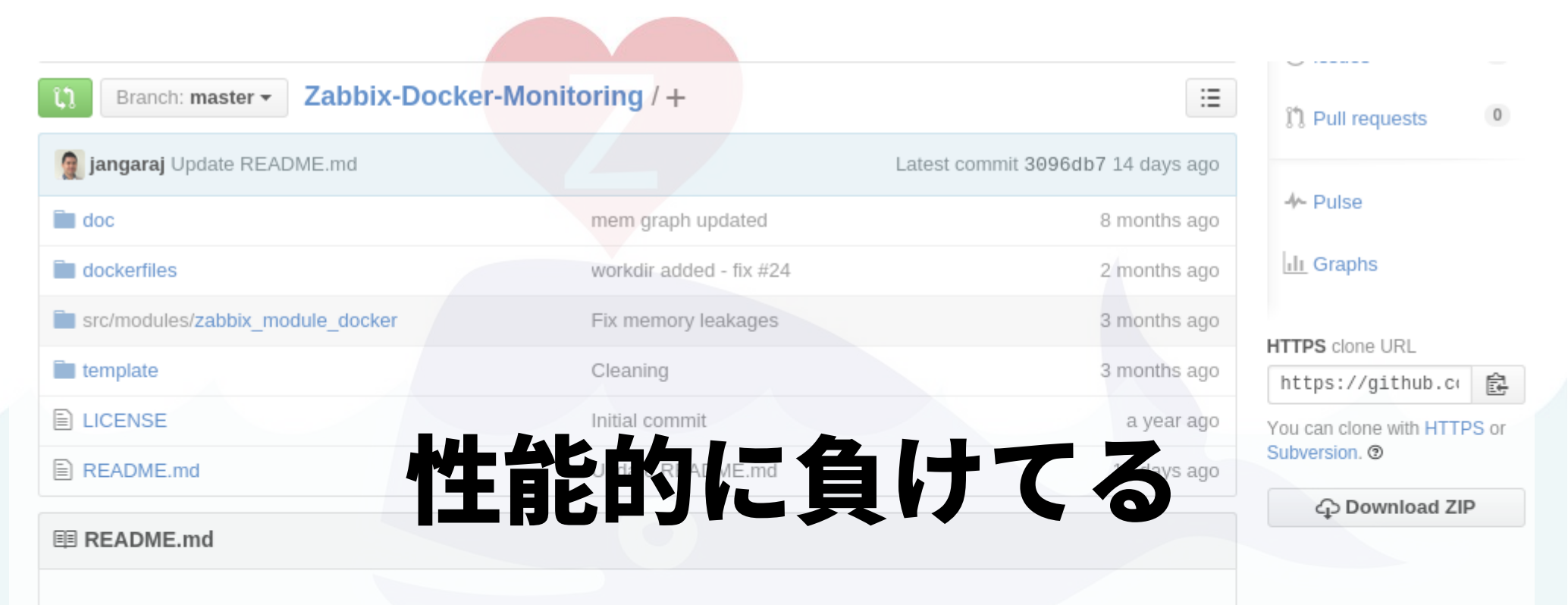

#### Zabbix Docker Monitoring

If you like or use this project, please provide feedback to author - Star it  $\bigstar$ .

Monitoring of Docker container by using Zabbix. Available CPU, mem, blkio container metrics and some containers config details e.g. IP, name, ... Zabbix Docker module has native support for Docker containers (Systemd included) and should support also a few other container type (e.g. LXC) out of the box. Please feel free to test and provide feedback/open issue. Module is focused on the performance, see section Module vs. UserParameter script.

## <del>Zabbixでの収集ツールを制作</del> Zabbix-Docker-Monitoringを使用する

|                    |     | UPCO'TT | Boarding |  |
|--------------------|-----|---------|----------|--|
|                    | E83 | 3:00pm  | On Time  |  |
| ellerarchiles 5296 | E83 | 2:00pm  | On Time  |  |
|                    | D09 | 11:00am | Boarding |  |
|                    | F70 | 11:10am | On Time  |  |
| DELTA 7383         | 670 | 11.0921 | On Time  |  |
| 10166              | 8/  | 11.00   | Rnardiff |  |

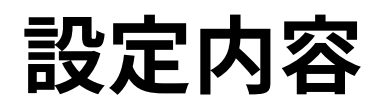

## 1. ZabbixサーバへTemplateの登録

https://github.com/monitoringartist/Zabbix-Docker-Monitoring/tree/master/template

#### 以下、2つをダウンロードし、ZabbixServer-WEBの設定からインポート

Zabbix-Template-App-Docker-active.xml (Passive check) Zabbix-Template-App-Docker.xml

#### (Active check)

| インボートするファイル | ファイルを選択 Zabb | ix-Temocker.xml |      |            |
|-------------|--------------|-----------------|------|------------|
| ルール         |              | 既存の設定を上書        | 新規作成 | 存在しない場合に削除 |
|             | グループ         |                 | 1    |            |
|             | ホスト          |                 |      |            |
|             | テンプレート       |                 | 1    |            |
|             | テンプレートスクリーン  |                 | 1    |            |
|             | テンプレートのリンク   |                 | 1    |            |
|             | アプリケーション     |                 | 1    |            |
|             | アイテム         |                 | 1    |            |
|             | ディスカバリルール    |                 | 1    |            |
|             | トリガー         |                 | 1    |            |
|             | グラフ          |                 | 1    |            |
|             | スクリーン        |                 |      |            |
|             | マップ          |                 |      |            |
|             | イメージ         |                 |      |            |
|             |              |                 |      |            |
| インボート       | キャンセル        |                 |      |            |

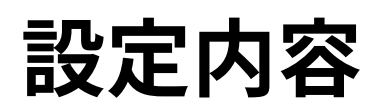

### 2. Dockerホスト(ZabbixAgent)にモジュール設置・設定

zabbix\$ mkdir -p /usr/lib/zabbix/modules Zabbix\$ wget https://drone.io/github.com/jangaraj/Zabbix-Docker-Monitoring/files/zabbix24/src/modules/zabbix\_module\_docker/zabbix\_module\_docker. so -P /usr/lib/zabbix/modules zabbix\$ vi /etc/zabbix/zabbix\_agentd.conf

LoadModulePath=/usr/lib/zabbix/modules LoadModule=zabbix\_module\_docker.so

•••

\$ sudo service zabbix-agent restart

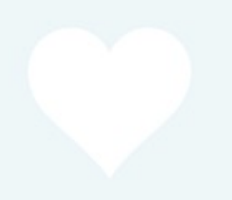

### 設定内容

### 3. Docker コンテナの立ち上げ

```
$ docker run \
--volume=/:/rootfs:ro \
--volume=/var/run:/var/run:rw \
--volume=/sys:/sys:ro \
--volume=/var/lib/docker/:/var/lib/docker:ro \
--publish=8080:8080 \
--detach=true \
--name=cadvisor \
google/cadvisor:latest
```

\$ docker ps | grep cadvisor 4b10f17c8600 google/cadvisor:latest "/usr/bin/cadvisor" 7 hours ago Up 7 hours 0.0.0.8080->8080/tcp cadvisor

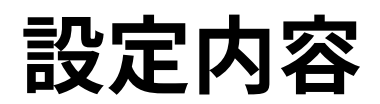

### 4. 監視開始

#### 監視はZabbixのLLDにて自動的に監視開始される

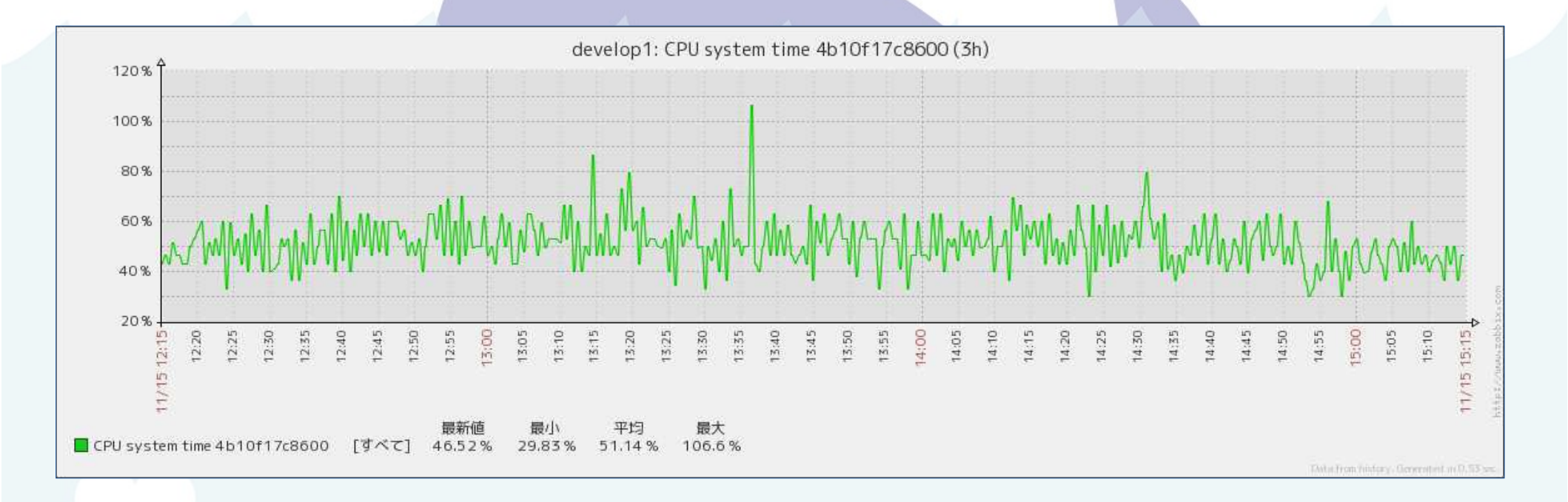

# 設定内容(おまけ) コンテナ内で出<mark>力される</mark>APログの検知方法の例

例えば、コンテナとして起動されたnginxのログを収集したい場合は 0.コンテナ立ち上げ

# docker run --name nginx -d -p 50080:80 nginx

1.標準ストリームを使用し、ログを出力させる

# docker exec nginx ln -sf /dev/stdout /var/log/nginx/access.log # docker exec nginx ln -sf /dev/stderr /var/log/nginx/error.log

2. 外部からwebサーバへ接続を行ってみると・・・

# curl -s http://[DockerHost IP]:50080/unknownpage | head

### 設定内容(おまけ)

#### 3. コンテナから出力されたログは、json形式で吐出される

```
# cat /var/lib/docker/containers/[コンテナID]/[コンテナID]-json.log | tail -2 | jq.
```

```
"log": "2015/11/18 11:18:26 [error] 5#5: *20
```

open() \"/usr/share/nginx/html/unknownpage\" failed (2: No such file or directory), client: 153.127.194.144, server: localhost, request: \"GET /unknownpage HTTP/1.1\", host: \"zarya.space:50080\"\n", "stream": "stderr",

```
"time": "2015-11-18T11:18:26.667531624Z"
```

```
"log": "153.127.194.144 - - [18/Nov/2015:11:18:26 +0000] \"GET /unknownpage
HTTP/1.1\" 404 168 \"-\" \"curl/7.29.0\" \"-\"\n",
"stream": "stdout",
"time": "2015-11-18T11:18:26.668702535Z"
```

### 設定内容(おまけ)

4. ZabbixServerのDocker監視ホストにて、log収集アイテムを追加 ※ログディレクトリはコンテナのFull IDが必要(64byte) また、zabbixがlogを直接読込できるかの権限確認も必要

| アイテム                                                                         |                                                                                                    |                                       |
|------------------------------------------------------------------------------|----------------------------------------------------------------------------------------------------|---------------------------------------|
| 名前<br>タイプ<br>キー<br>データ型<br>更新間隔(秒)<br>ヒストリ保存期間(日)<br>ログの時間の形式<br>アプリケーションの作成 | container stdlog nginx         Zabbixエージェント(アクティブ) ▼         log[/var/lib/docker/containers/3ec7b0efd3e44f801c91fa8f76d33a4009a         ログ         5         90 |                                       |
| アプリケーション                                                                     | -なし-<br>Docker ▲                                                                                                    |                                       |
| log[/var/lib<br>コンテナフ                                                        | o/docker/containers/コンテナフルID(3ec7b0<br>ルID(3ec7b0efd3e)-json.log,"\"log\":\"(.?                                                                                 | )efd3e)/<br>*)\",\"stream",,,skip,\1] |

### 設定内容(おまけ)

#### 5. コンテナのログが収集されます

| 113.42.5.178 [19/Nov/2015:02:33:40 +0000] \"GET /test HTTP/1.1\" 404 570 \"-\" \"Mozilla/5.0 (X11; Linux x86_64) AppleWebKit/537.36 (KHTML, like Gecko) Ubuntu Chromium/45.0.2454.101 Chrome/45.0.2454.101 Safari/537.36\" \"127.0.0.1\"\n<br>2015/11/19 02:33:40 [error] 5#5: *32 open() \"/usr/share/nginx/html/test\" failed (2: No such file or directory), client: 113.42.5.178, server: localhost, request: \"GET /test HTTP/1.1\", host: \"zarya.space:50080\"\n |
|----------------------------------------------------------------------------------------------------|
| 2015/11/19 02:33:40 [error] 5#5: *32 open() \"/usr/share/nginx/html/test\" failed (2: No such file or directory), client: 113.42.5.178, server: localhost, request: \"GET /test HTTP/1.1\", host: \"zarya.space:50080\"\n                                                                                                    |
|                                                                                                    |
| 113.42.5.178 [19/Nov/2015:02:33:39 +0000] \"GET /test HTTP/1.1\" 404 570 \"-\" \"Mozilla/5.0 (X11; Linux x86_64) AppleWebKit/537.36 (KHTML, like Gecko) Ubuntu Chromium/45.0.2454.101 Chrome/45.0.2454.101 Safari/537.36\" \"127.0.0.1\"\n                                                                                                    |
| 2015/11/19 02:33:39 [error] 5#5: *32 open() \"/usr/share/nginx/html/test\" failed (2: No such file or directory), client: 113.42.5.178, server: localhost, request: \"GET /test HTTP/1.1\", host: \"zarya.space:50080\"\n                                                                                                    |
| 113.42.5.178 [19/Nov/2015:02:30:16 +0000] \"GET /test HTTP/1.1\" 404 570 \"-\" \"Mozilla/5.0 (X11; Linux x86_64) AppleWebKit/537.36 (KHTML, like Gecko) Ubuntu Chromium/45.0.2454.101 Chrome/45.0.2454.101 Safari/537.36\" \"127.0.0.1\"\n                                                                                                    |
| 2015/11/19 02:30:16 [error] 5#5: *31 open() \"/usr/share/nginx/html/test\" failed (2: No such file or directory), client: 113.42.5.178, server: localhost, request: \"GET /test HTTP/1.1\", host: \"zarya.space:50080\"\n                                                                                                    |
| 113.42.5.178 [19/Nov/2015:02:29:52 +0000] \"GET / HTTP/1.1\" 304 0 \"-\" \"Mozilla/5.0 (X11; Linux x86_64) AppleWebKit/537.36 (KHTML, like Gecko) Ubuntu Chromium/45.0.2454.101 Chrome/45.0.2454.101 Safari/537.36 \" \"127.0.0.1\"\n                                                                                                    |
| 113.42.5.178 [19/Nov/2015:02:29:50 +0000] \"GET / HTTP/1.1\" 304 0 \"-\" \"Mozilla/5.0 (X11; Linux x86_64) AppleWebKit/537.36 (KHTML, like Gecko) Ubuntu Chromium/45.0.2454.101 Chrome/45.0.2454.101 Safari/537.36 \" \"127.0.0.1\"\n                                                                                                    |
| 113.42.5.178 [19/Nov/2015:02:27:08 +0000] \"GET / HTTP/1.1\" 304 0 \"-\" \"Mozilla/5.0 (X11; Linux x86_64) AppleWebKit/537.36 (KHTML, like Gecko) Ubuntu Chromium/45.0.2454.101 Chrome/45.0.2454.101 Safari/537.36 \" \"127.0.0.1\"\n                                                                                                    |
| 113.42.5.178 [19/Nov/2015:02:27:07 +0000] \"GET / HTTP/1.1\" 304 0 \"-\" \"Mozilla/5.0 (X11; Linux x86_64) AppleWebKit/537.36 (KHTML, like Gecko) Ubuntu Chromium/45.0.2454.101 Chrome/45.0.2454.101 Safari/537.36 \" \"127.0.0.1\"\n                                                                                                    |
| 113.42.5.178 [19/Nov/2015:02:19:51 +0000] \"GET / HTTP/1.1\" 304 0 \"-\" \"Mozilla/5.0 (X11; Linux x86_64) AppleWebKit/537.36 (KHTML, like Gecko) Ubuntu Chromium/45.0.2454.101 Chrome/45.0.2454.101 Safari/537.36 \" \"127.0.0.1\"\n                                                                                                    |
| 113.42.5.178 [19/Nov/2015:02:19:51 +0000] \"GET / HTTP/1.1\" 304 0 \"-\" \"Mozilla/5.0 (X11; Linux x86_64) AppleWebKit/537.36 (KHTML, like Gecko) Ubuntu Chromium/45.0.2454.101 Chrome/45.0.2454.101 Safari/537.36 \" \"127.0.0.1\"\n                                                                                                    |
| 113.42.5.178 [19/Nov/2015:02:19:50 +0000] \"GET / HTTP/1.1\" 304 0 \"-\" \"Mozilla/5.0 (X11; Linux x86_64) AppleWebKit/537.36 (KHTML, like Gecko) Ubuntu Chromium/45.0.2454.101 Chrome/45.0.2454.101 Safari/537.36 \" \"127.0.0.1\"\n                                                                                                    |
| 113.42.5.178 [19/Nov/2015:02:19:21 +0000] \"GET /hogehogehoge/ HTTP/1.1\" 404 570 \"-\" \"Mozilla/5.0 (X11; Linux x86_64) AppleWebKit/537.36 (KHTML, like Gecko) Ubuntu Chromium/45.0.2454.101 Chrome/45.0.2454.101 Safari/537.36\" \"127.0.0.1\"In                                                                                                    |
| 2015/11/19 02:19:21 [error] 5#5: *29 \"/usr/share/nginx/html/hogehoge/index.html\" is not found (2: No such file or directory), client: 113.42.5.178, server: localhost, request: \"GET /hogehogehoge/ HTTP/1.1\", host: \"zarya.space:50080\\"n                                                                                                    |
| 113.42.5.178 [19/Nov/2015:02:18:00 +0000] \"GET /hogehogehoge/ HTTP/1.1\" 404 570 \"-\" \"Mozilla/5.0 (X11; Linux x86_64) AppleWebKit/537.36 (KHTML, like Gecko) Ubuntu Chromium/45.0.2454.101 Chrome/45.0.2454.101 Safari/537.36\" \"127.0.0.1\"In                                                                                                    |
| 2015/11/19 02:18:00 [error] 5#5: *28 \"/usr/share/nginx/html/hogehoge/index.html\" is not found (2: No such file or directory), client: 113.42.5.178, server: localhost, request: \"GET /hogehogehoge/ HTTP/1.1\", host: \"zarya.space:50080\\"n                                                                                                    |
| 113.42.5.178 [19/Nov/2015:02:05:12 +0000] \"GET /hogehogehoge/ HTTP/1.1\" 404 570 \"-\" \"Mozilla/5.0 (X11; Linux x86_64) AppleWebKit/537.36 (KHTML, like Gecko) Ubuntu Chromium/45.0.2454.101 Chrome/45.0.2454.101 Safari/537.36\" \"127.0.0.1\"In                                                                                                    |
| 2015/11/19 02:05:12 [error] 5#5: *27 \"/usr/share/nginx/html/hogehoge/index.html\" is not found (2: No such file or directory), client: 113.42.5.178, server: localhost, request: \"GET /hogehogehoge/ HTTP/1.1\", host: \"zarya.space:50080\\"\n                                                                                                    |
|                                                                                                    |

# まとめ [5/5]

- アプリケーションコンテナにZabbixAgentを入れる事は あまり意味が無い。
   DockerホストにAgentをインストールして監視を行った方が便利。
   ※コンテナに付与されるvethもLLDで自動監視される
- ・ライフサイクルの早いアイテム収集(今回はDockerコンテナ) にはZabbix LLDは非常に効果的 またコンテナ入替えでも、「ディスカバリルール」の 「存在しなくなったリソースの保持期間」を設定する事で 自動的に監視データを削除する事も可能
- 作る前に類似のテンプレートが存在しないか https://share.zabbix.com/を見よう!

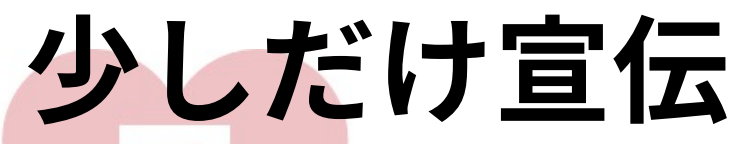

| Tech-Circle - connpas 🗙                                                                                       |                                                                                                    | はやと                                                           |
|----------------------------------------------------------------------------------------------------|----------------------------------------------------------------------------------------------------|---------------------------------------------------------------|
| 🗲 🤿 C 🖍 🗋 techcir                                                                                             | cle.connpass.com                                                                                                    | 🔁 💈 💈 🔛 📰 🖉 🗧                                                 |
|                                                                                                    |                                                                                                    | @Nishi-Shinjuku                                               |
| Circle<br>@Nishi-shinjuku                                                                                     | Tech-Circle<br>ITエンジニアのためのインフラ技術と機械学習技術とかの勉強会                                                                                                    | ● <u>もっと見る</u><br>2015/11/16(月) <u>Tech-Circle Sparkでツイ</u> … |
| イベント メンバー                                                                                                    | 資料 10 G+1 0 F                                                                                                    | いいね! {40 <b>ジッイート</b> {7 グループのメンバーです                          |
| グループの説明                                                                                                    |                                                                                                    | メンバー <u>(701人)</u>                                            |
| Tech-Circleとは?                                                                                                |                                                                                                    | 管理者                                                           |
| 自分が人におすすめしたい技術をシュ<br>技術に何らか触れる"きっかけ"を作れ<br>強会の時間内で技術に触れながらう<br>Tech-Circleは次の2つのテーマのも<br>・ インフラ技術<br>・ 機械学習技術 | ェアし、これまで知らなかった技術に触れる機会を提供する技術勉強会です。<br>こる場にしたいという思いからこの勉強会では講義形式だけではなく、極力参加者自身も勉<br><sup>全</sup> び、技術を楽しめるようハンズオンの要素を盛り込んでいきたいと考えています。<br>らとに勉強会を開催しています。 | <ul> <li>○ ○ ○ ○ ○ ○ ○ ○ ○ ○ ○ ○ ○ ○ ○ ○ ○ ○ ○</li></ul>      |

| <ul> <li>Tech-Circle - compas</li> <li>C A techcircle.compass.com</li> </ul>  | ikt≫≿<br>🔀 🔹 🖸 💽 🖉 😒 📑 |  |  |  |  |
|-------------------------------------------------------------------------------|------------------------|--|--|--|--|
| ハンズオン形式で新しい技術に触れる機会を                                                          | を提供しています               |  |  |  |  |
| インフラ技術をメインでやっていましたが、最近はShinjuku                                               |                        |  |  |  |  |
| 機械学習・アプリケーション編も含め月1のペースで<br>開催しているので、興味がありましたら参加お願いします。                       |                        |  |  |  |  |
| http://techcircle.connpass.com/                                               |                        |  |  |  |  |
| グループの説明                                                                       | メンバー <u>(701人)</u>     |  |  |  |  |
| *Tech-Circleとは?                                                               | 管理者                    |  |  |  |  |
|                                                                               |                        |  |  |  |  |
|                                                                               |                        |  |  |  |  |
|                                                                               |                        |  |  |  |  |
| <ul> <li>インフラ技術</li> <li>(W) (1) (1) (1) (1) (1) (1) (1) (1) (1) (1</li></ul> |                        |  |  |  |  |

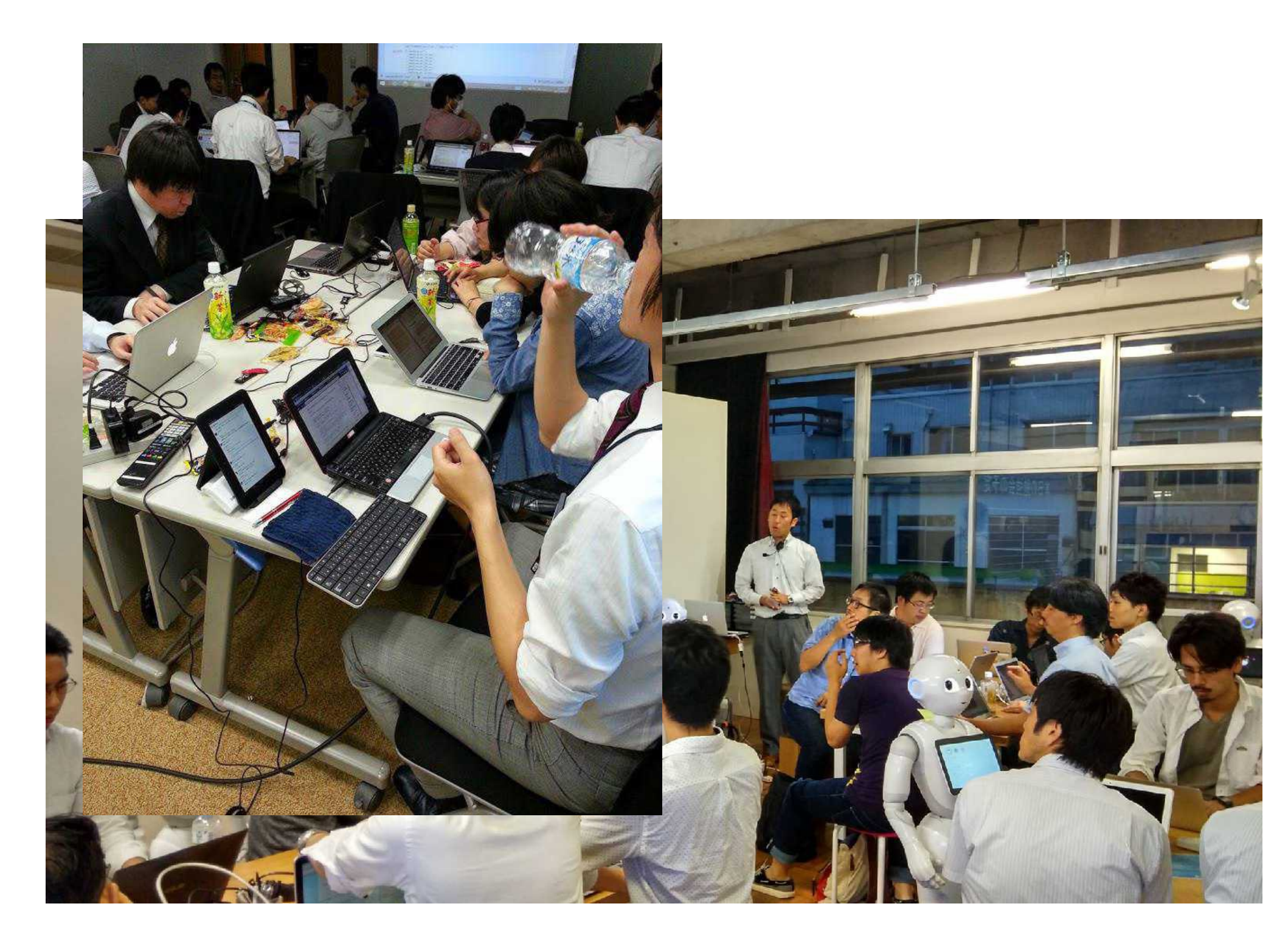

## ご清聴ありがとうございました